## 「RunBeyond」と「Garmin Connect」の連携後にデータが転送されない。

※アクティビティが連携されなくても、デバイス(腕時計)内のデータは削除しないでください。復旧できなくなります。 Garmin Connectアプリ内のデータは削除しても復旧は可能です。

操作を行う前にご確認ください。 ・RunBeyondとGarmin連携が完了している。 ・走る種目の画面で「Garmin Connect のデータが自動で同期されます」が選択されている。 ・RunBeyond、Garmin Connectを再起動しても同期されない。

上記を確認した上で同期がされない場合は下記の操作を行ってください。

1. デバイス(腕時計)をUSBケーブルでパソコンに接続。(一般的に充電する際に使うケーブル)

2. パソコン内でデバイスが認識されます。

| 名前                                | 更新日時            |
|-----------------------------------|-----------------|
| 📙 Garmín                          | 2018/05/25 9:09 |
| autorun.inf                       | 2018/08/23 10:2 |
| 🗊 Get Started with Garmin Connect | 2014/03/19 19:3 |

Garmin フォルダ—内のActivitiesを開きます。 その中にアクティビティをした日付と時間がファイル名になった.fitファイルをダウンロードしてPCに保存します。 ※削除はしないようにお願いします。 ※fitという文字は表示されない場合もあります。 ダウンロード後はPCから外して頂いて結構です。

次にスマートフォンに戻って頂き、Garmin Connect アプリ内の該当のアクティビティを削除します。
※先程、ダウンロードしたアクティビティと同様のアクティビティです。

## 4. PCのブラウザでGarmin Connectにログインしてください。 https://connect.garmin.com/signin/

https://connect.garmin.com/signin/ 「アクティビティ」の「データのインポート」をクリック

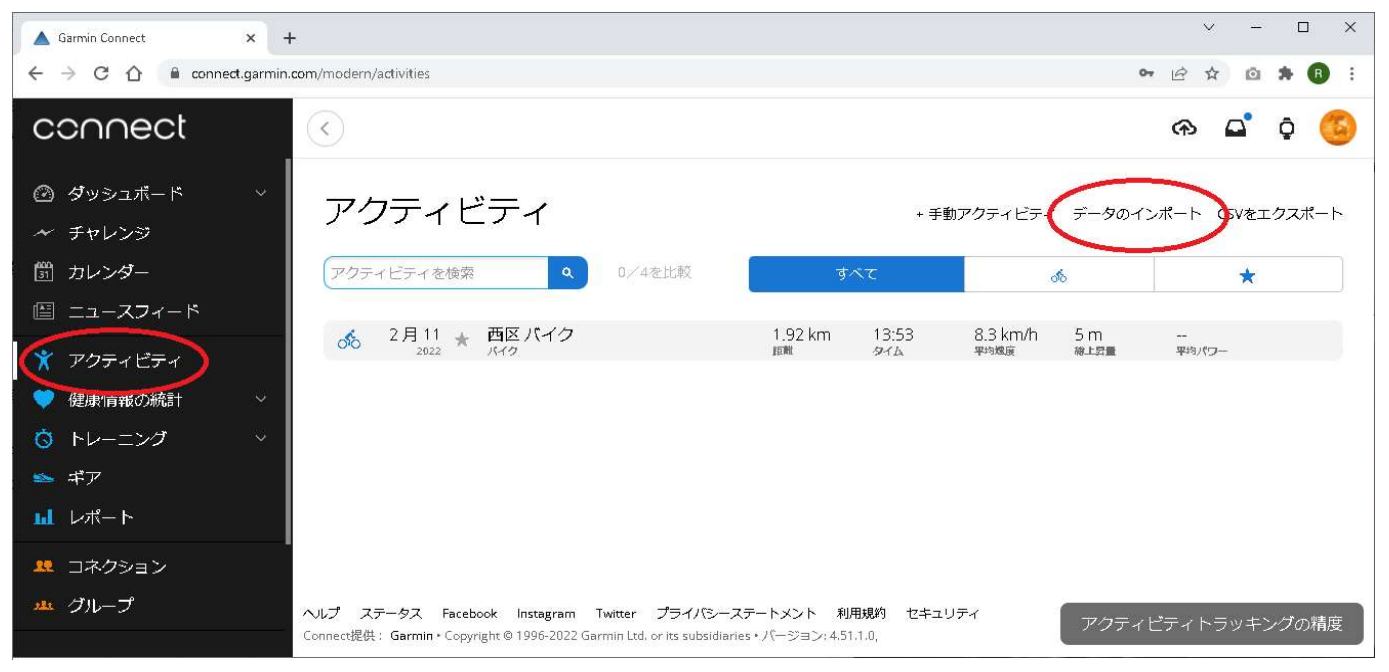

## 先程ダウンロードしたfitファイルを赤丸の中にドロップするか参照して選びます。

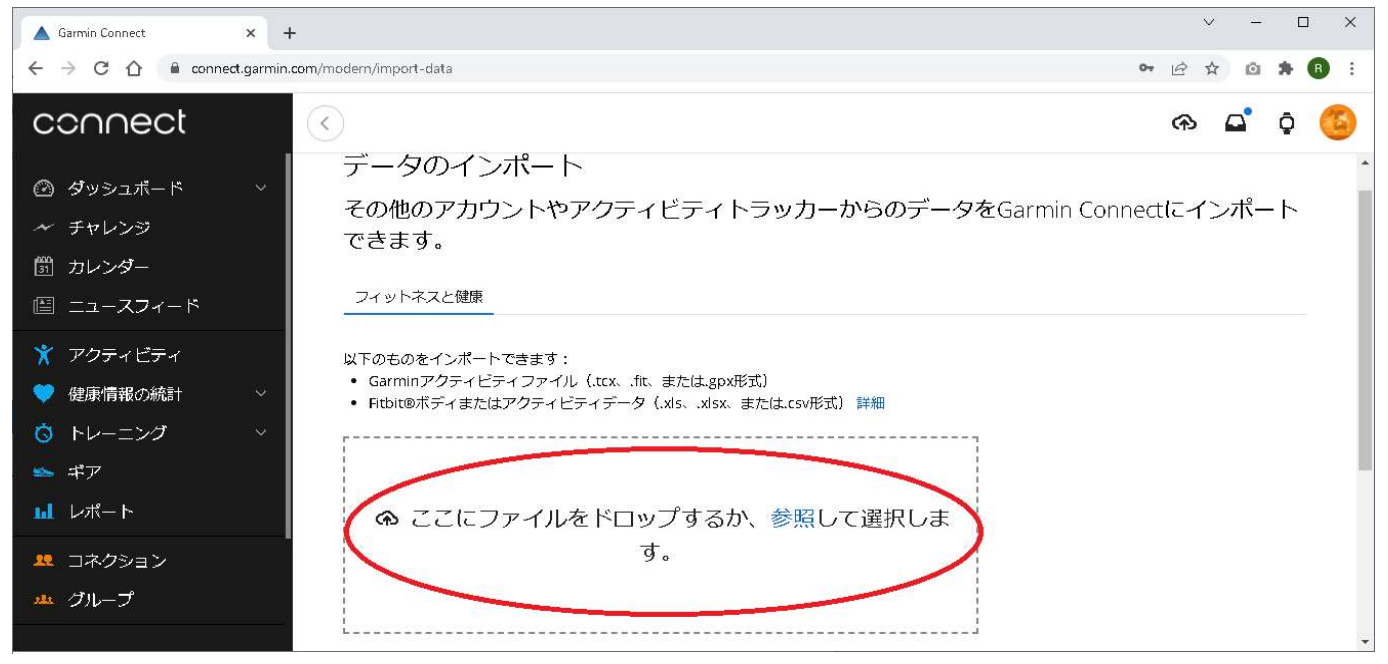

以上で操作は完了です、Garmin Connectのアプリ内で削除したアクティビティが再度表示されていると思います。 この段階で自動にRunBeyondと同期されているはずです。